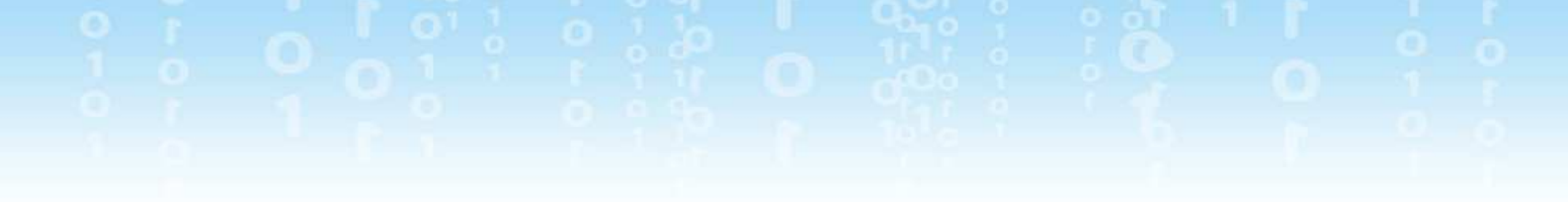

# Open eBook 電子繪本

# 研習講義

Open eBook

| 수ㅋ |
|----|
| 大下 |
|    |

| 軟體簡介1         |
|---------------|
| 開始編輯電子繪本1     |
| 啟動編輯器1        |
| 編輯介面2         |
| 多媒體素材介紹3      |
| 多媒體物件的設定4     |
| 頁面列表與物件開關4    |
| 頁面設定5         |
| 閱讀介面設定6       |
| 書本資訊與封面擷取6    |
| 發佈電子繪本7       |
| 認識單機書櫃8       |
| 認識網路圖書雲9      |
| 書櫃閱讀介面10      |
| 書櫃管理介面11      |
| 更改書本資訊與設定保密12 |
| 編輯書本分類13      |
| 社群分享14        |

6 COL

| 15 | 支援服務   |
|----|--------|
| 15 | 常見 Q&A |
| 16 | 聯絡資訊   |

6

# Open eBook

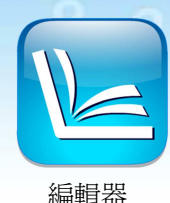

# 軟體簡介

**Open eBook** 電子繪本是一套電子刊物編輯與發佈工具,即見即所得的編輯方式,可以立即預覽電子刊物的編輯成果。介面親切簡單,不熟悉電腦的使用者, 也能在短時間內製作出一本高品質的多媒體電子刊物。

### 開始編輯電子繪本

#### 啟動編輯器

開啟編輯器後,會出現提問視窗,從下列三個選項中擇一開始編輯。

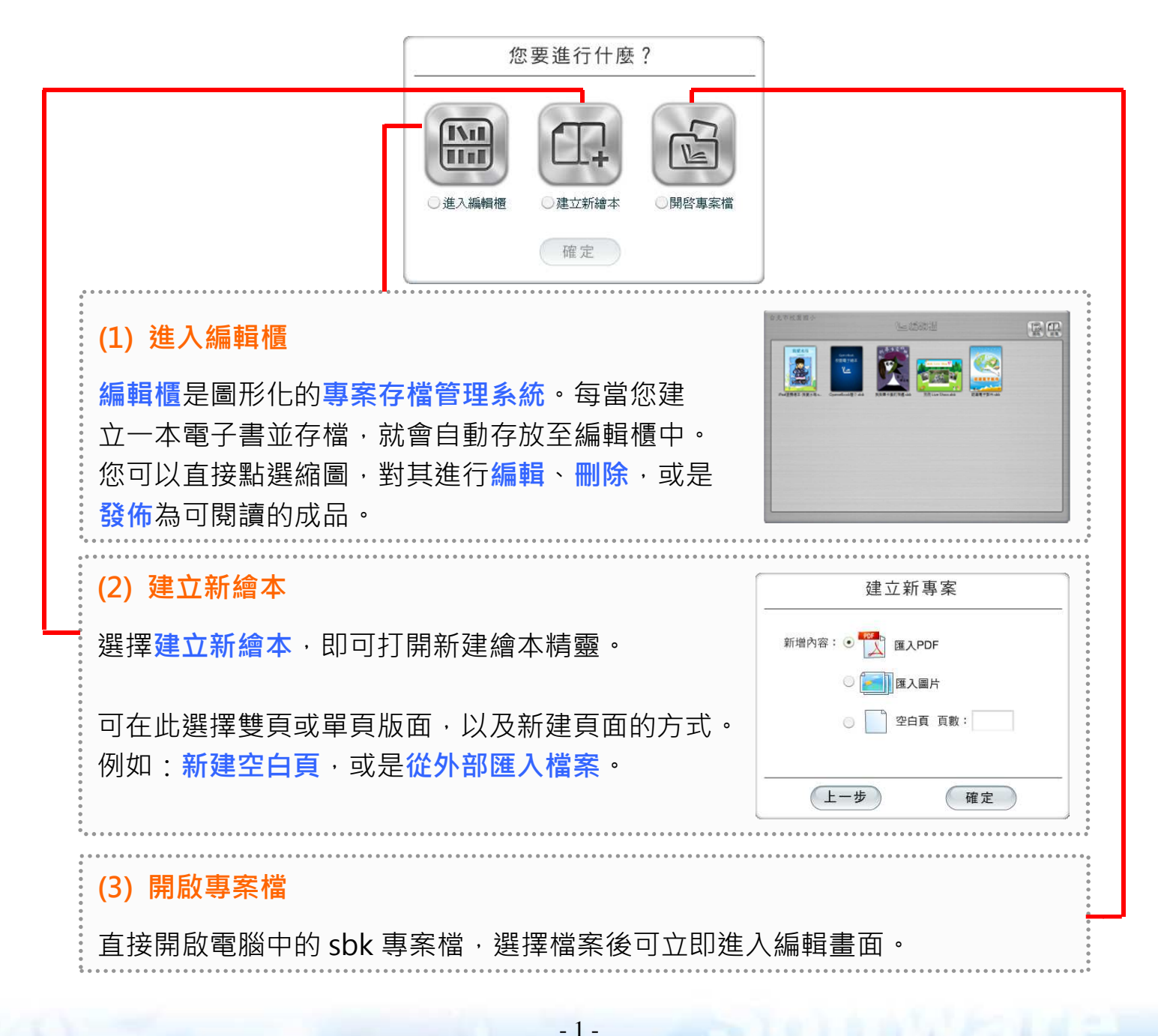

#### 編輯介面

-

新建及開啟專案後就會進入編輯畫面,您可以在此編輯與發佈電子繪本。

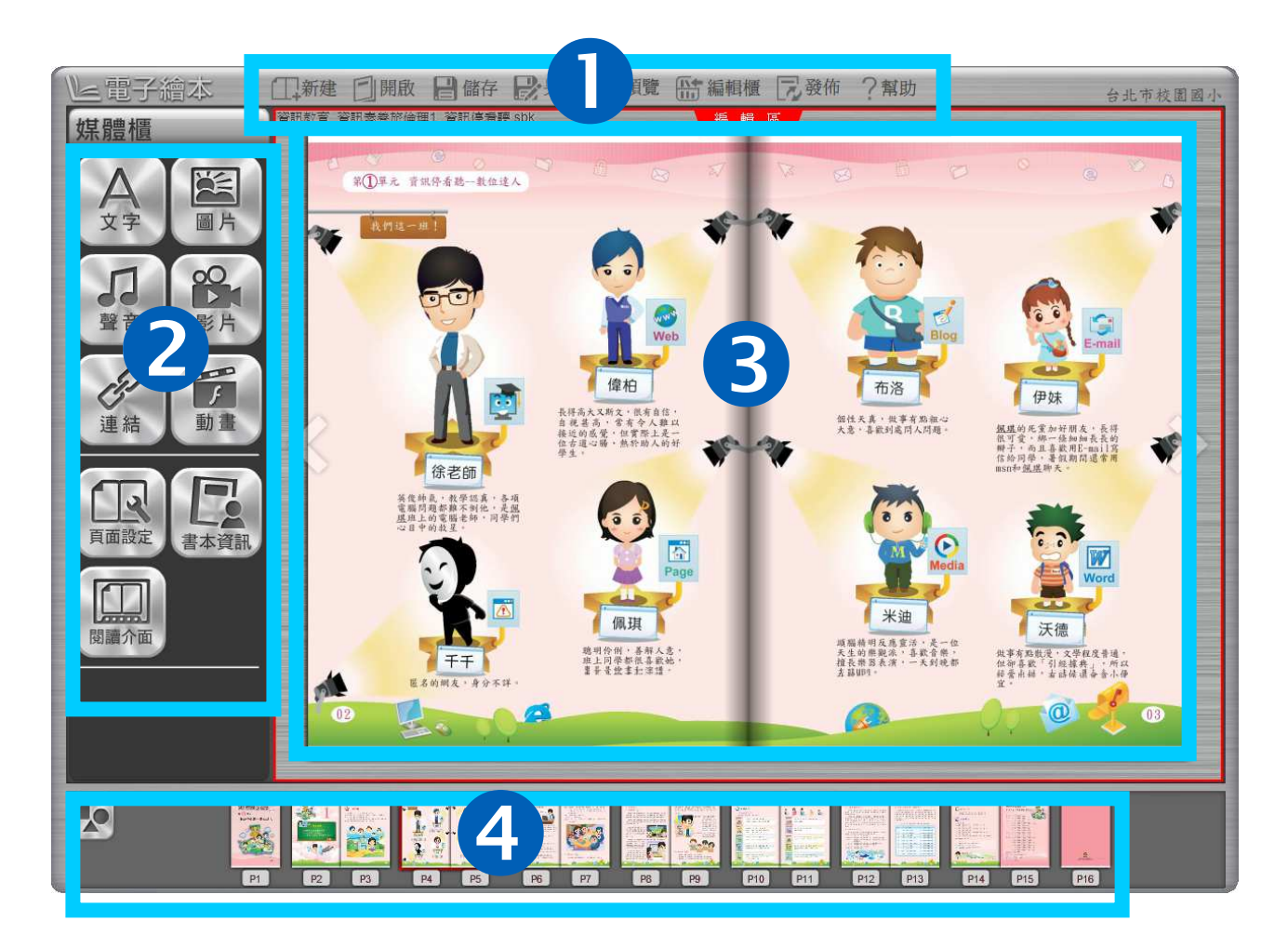

| ❶工具列   | _ | 存檔管理、發佈成品  |
|--------|---|------------|
| 2媒體櫃   | - | 多媒體素材、書頁設定 |
| ❸編輯區   | - | 內容呈現及預覽區   |
| 4 頁面列表 | - | 頁面縮圖與快速翻頁  |

- 2 -

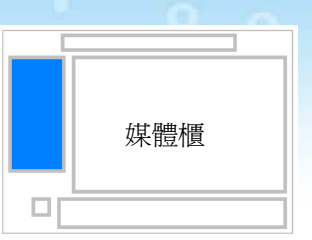

# 多媒體素材介紹

了解多媒體物件的調整機制後,接下來逐一介紹媒體櫃的各項素材設定。

#### (1)文字工具

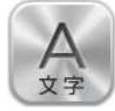

可於編輯區加入文字。

按下設定可自由調整文字的顏色、字型、大小等。

#### (2)連結工具

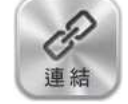

可在編輯區中加入網路連結。 也可設定書本內部的頁次連結,適合製作目錄。

#### (3)圖片工具

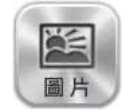

內建超過 500 張圖片供您使用。 亦可以使用自訂圖庫,新增圖片至編輯區中。

#### (4)動畫工具

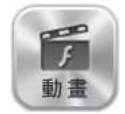

內建超過 300 個動畫供您使用。

亦可以自訂動畫庫,新增動畫至編輯區中。

#### (5)音樂工具

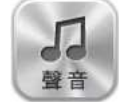

此工具可添加背景音樂或製作有聲書·內建 10 多首背景音樂· 亦可自訂音效。

#### (6)影片工具

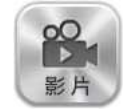

可讓您可以在編輯區中加入影片。 有兩種加入影片的方式:

1.直接輸入 youtube 影片的網址

2.上傳電腦中的影片 · 僅支援 flv 格式

# 多媒體物件的設定

在編輯區中加入多媒體物件後,將游標移動到物件上方, 就會顯示<mark>物件功能按鈕</mark>。這些按鈕的作用分別為:

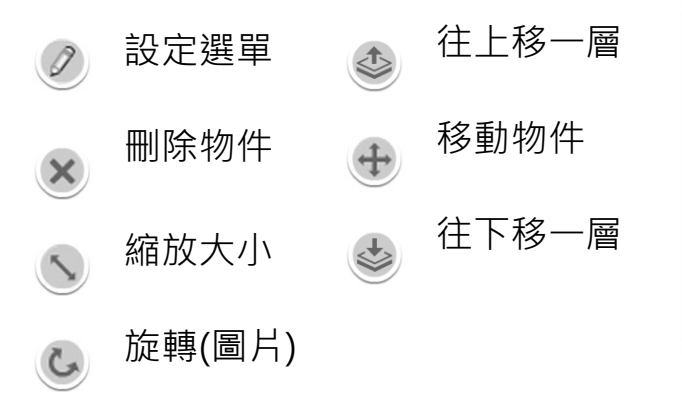

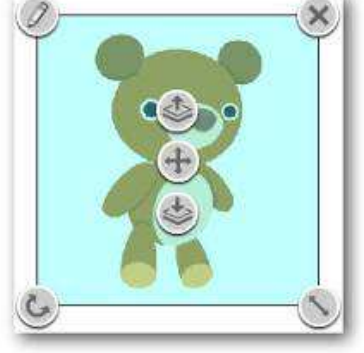

# 頁面列表與物件開關

編輯區下方的是**頁面列表**,會以縮圖顯示各頁面的內容, 方便使用者快速切換頁面。

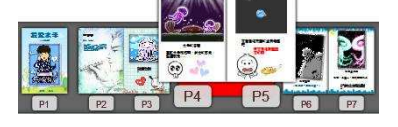

頁面列表最左方是物件開關,此按鈕開啟後即可在頁面列表中顯示所有多媒體物件的縮圖。為了維持軟體的流暢性,物件開關預設是關閉的。

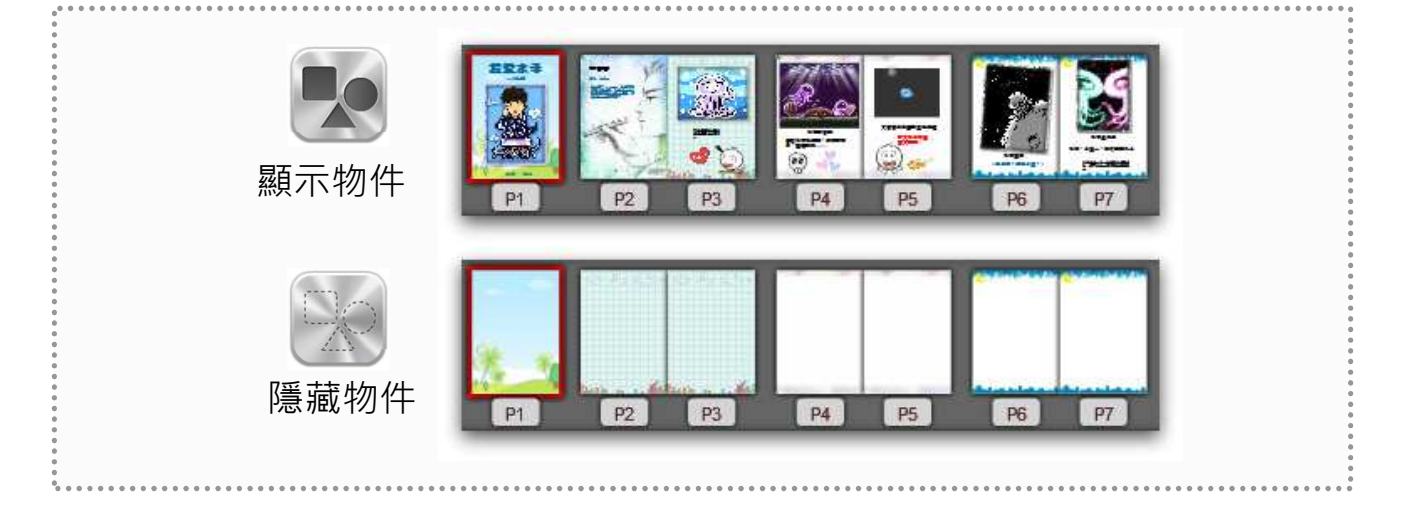

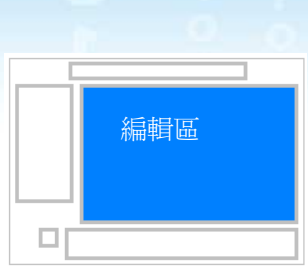

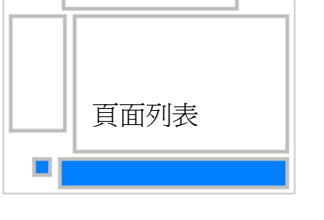

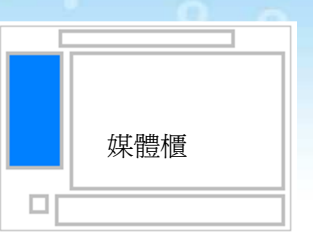

# 頁面設定

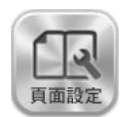

頁面設定中,您可以做到新增頁面、刪除頁面、加入頁面底圖等設定。 包有**頁面編輯、頁面底圖和自訂底圖**三個子選單。

#### (1)頁面編輯

頁面編輯中有三個按鈕可以操作,分別為:

**● 列表編輯** 可打開所有頁面清單,方便大量管理頁面。先按下方 <sup>(1)</sup>編輯鈕, 再勾選需要調整的頁面,就可以插入新頁與大量刪除頁面。

全人。 上 陰影設定 按鈕可以調整書頁中央的陰影,當您插入一張需要橫跨兩頁才能 顯示的圖片,即可以使用陰影設定,隱藏書頁中間的陰影。

#### (2)頁面底圖

頁面底圖設定功能可替每一面(或單頁)加上佈景底圖。 只需從圖庫中選擇適合的圖案,即可立即套用。

套用底圖至所有頁面:

在頁面底圖和自訂底圖的右上角,有一「**頁面列表」**按鈕,可以快速將底圖套 用到所有頁面。

#### (3)自訂底圖

您可以使用 **於**晨望臺 新增並分類管理自製的底圖,分為 A 至 J 十個分類。 要使用底圖,先選擇來源分類,點擊圖案,就會套用到目前的頁面。

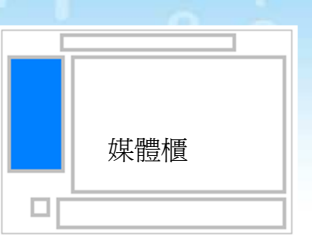

# 閱讀介面設定

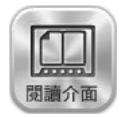

閱讀介面可以自由調整播放工具列與背景,搭配不同的風格。

播放工具列只會顯示在發佈後的成品中,

在選擇樣式時可立即看到更改的效果。

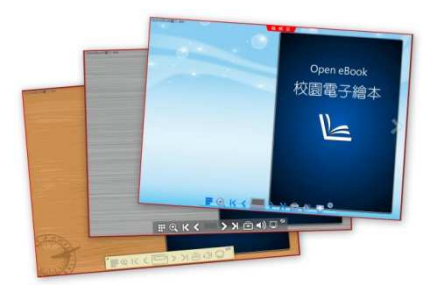

# 書本資訊與封面擷取

在書本資訊中修改書本資訊;設定密碼;啟用工具箱;擷取書本封面。

#### 書本資訊

書太溶訊

(1)輸入書本資訊
此欄位可供您修改書名、作者,與書本簡介等資訊。
修改完畢需按下確定方可記錄。
在編輯櫃與書櫃中,可以看到剛才修改的書本資訊。

#### (2)設定密碼

您也可以為繪本設定<mark>密碼</mark>, 發佈後會要求輸入密碼才能觀看。

#### (3)啟用工具箱

啟用**工具箱**後,在發佈的成品書上,可以使用畫筆等工具。

#### 封面擷取

利用封面擷取功能,可以為電子繪本製作封面快照。 按下立即擷取,在編輯區按住滑鼠左鍵,拖選出區域即可。

> **製作完電子繪本後,必須使用封面擷取**, 才能在編輯櫃與書櫃中看到正確的封面。

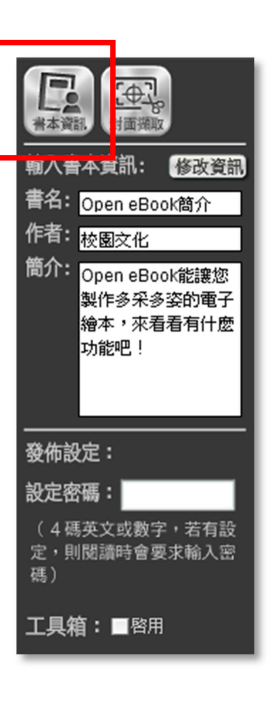

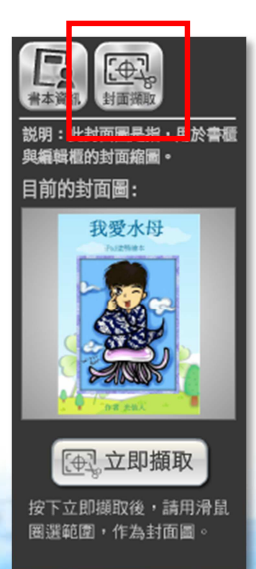

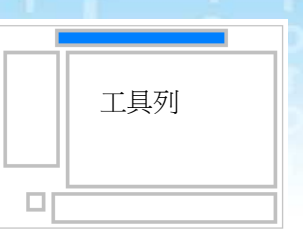

# 發佈電子繪本

按一下工具列的 2000 按鈕就可以匯出電子繪本成品。 您可以將電子繪本發佈為以下幾種格式:

···(1)電子書(單一執行檔)······

exe 檔案是電子繪本播放執行檔,可直接開啟觀看電子刊物。

(2)ebk 專案檔

ebk 檔案是書櫃專用的格式,可手動匯入至單機書櫃與網路書櫃。

#### (3)發佈到書櫃

直接將電子繪本發佈到書櫃,當您打開書櫃後,就能看到已發佈的刊物。 (會自動將 ebk 檔案存放至書櫃資料夾)

#### (4)網頁檔

發佈為網頁檔,會以資料夾存放網頁與多媒體內容,適合與個人網站結合。

- 7 -

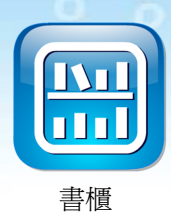

# 認識單機書櫃

單機書櫃可供您存放已發佈的電子繪本,以圖形化的介面呈現書籍,讓電子繪本的觀看與分享更加的便捷與輕鬆。

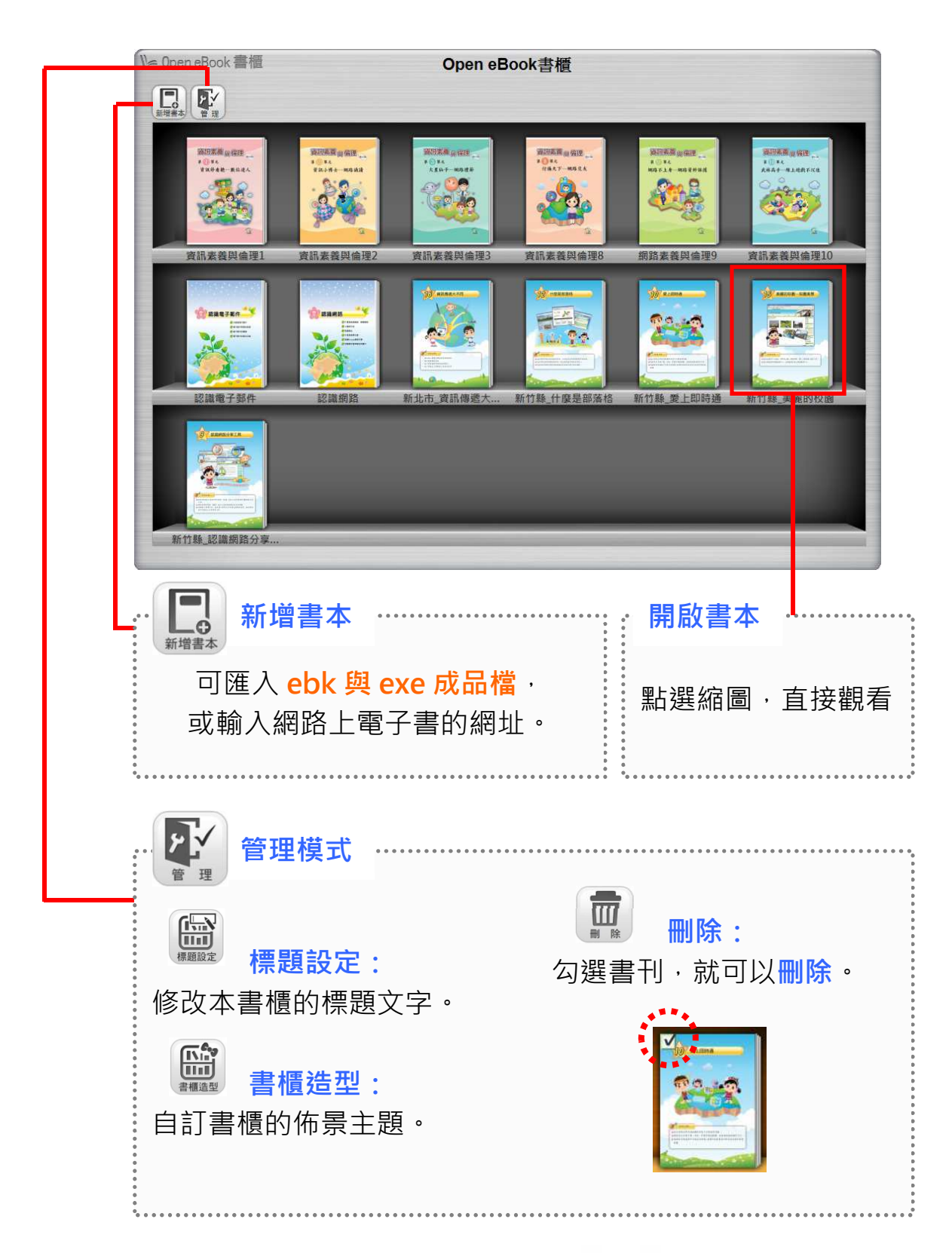

# 認識網路圖書雲

網路圖書雲,是透過網路來發佈電子繪本的平台。 輸入圖書雲網址,映入眼簾的是圖書雲首頁。

在首頁中,以圖形化介面呈現分類、書櫃的名稱,直接點選書櫃名稱,即可在 新視窗開啟該書櫃。

|                                      | velcome Open eBook                                       |    |
|--------------------------------------|----------------------------------------------------------|----|
|                                      | 校園刊物                                                     |    |
| 校外教學與活動の                             | <b>班級</b><br>(0)<br>受生作品展示(0)                            |    |
| 🕒 官方網站                               | 🙎 管理者後台                                                  |    |
| 進入書櫃:<br>以圖形按鈕區分不同書櫃。<br>選圖示就可以開啟書櫃。 | 網站管理員後台:      町以建立帳號、建立書櫃、管理書本、選       首頁主題等設定。 <b>「</b> | 髶擇 |
|                                      |                                                          |    |

#### 書櫃閱讀介面

1 AL

在圖書雲首頁按下書櫃圖示後,就會在新視窗打開書櫃。 按下書本縮圖就能觀看。也可以輸入通行證密碼,來閱讀加密的書刊。

校園文化 通行調査入 金入 分類: 顯示全部 **资用素数**由保護 2.3 線上遊戲不沉迷 網路世界知多少 資訊傳遞大不同 網路世界大不同 網路資料保護 第日素質 品 保住 ましまた まらまえ-MD 2548 編任此前 → 編建 # ① # 4 まれたれーでますれ 第日素描 (1) 第2 ■ () ¥A - 4-1617 - 〒5 KA 首日東第<sub>10</sub> 省12 朝田東黄倉福田 第 ① 第 元 大星仙子 - 明時世俗 626 Mask 0 網路謠言與霸凌 網路詐騙與色情 不當資訊 著作權法 網路禮節 绸路交友 BHER RACE. **王治**員第王 ¥ 🚺 X之 背谋将看聽一數位进人 Le Open eBook 網路書櫃 分享到: 觀看書刊: 2 通行證登入: 通行證登入 點選縮圖,就可以直接觀看書刊。 輸入通行證密碼,就可以觀看加密的書刊。 A 18 45 45 10 45 10 4 1 程度中心,因一此的具有描述一下「空封走,用「相言」的 有,就像走脚腿一倍。是如何未通这份与何定因,我们可 ,的程度我们分别到到到空球、空外、你也可以在京时走 。1971年1月, 明白明 -----+ 管理員登入: 登入管理員帳號,就可以管理與設定書櫃。 💶 🖩 🔍 К < 🤖 🗲 א 🖻 🖉 🖉

#### 書櫃管理介面

每個書櫃都有一個書櫃管理員,可新增、刪除書刊。管理員登入後,按下

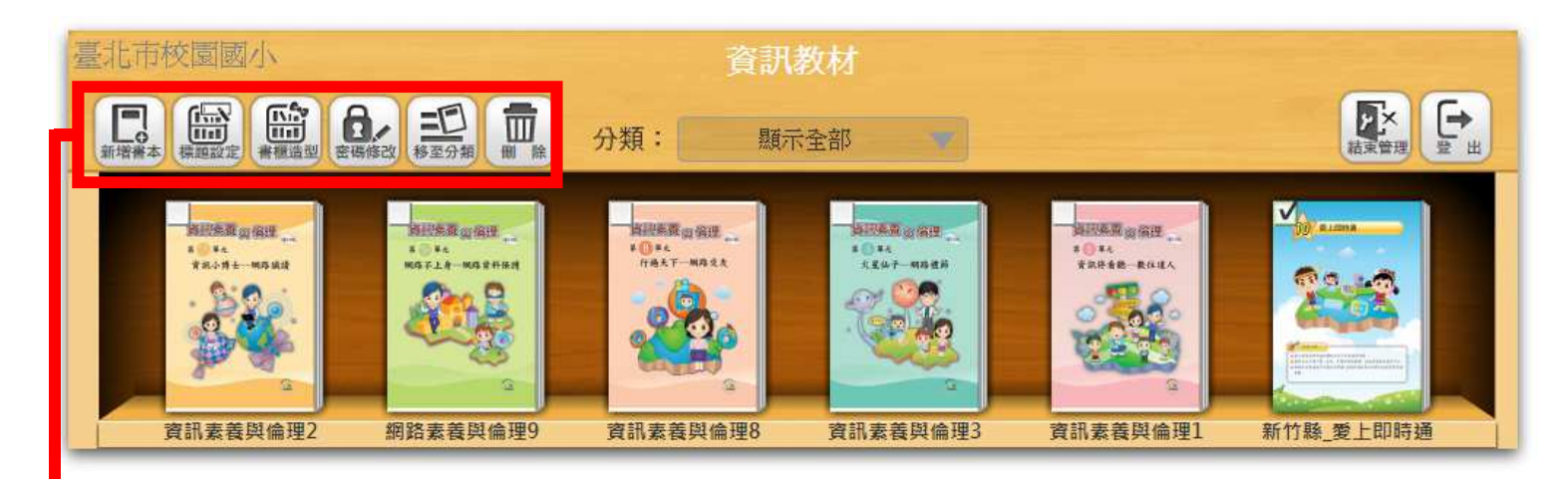

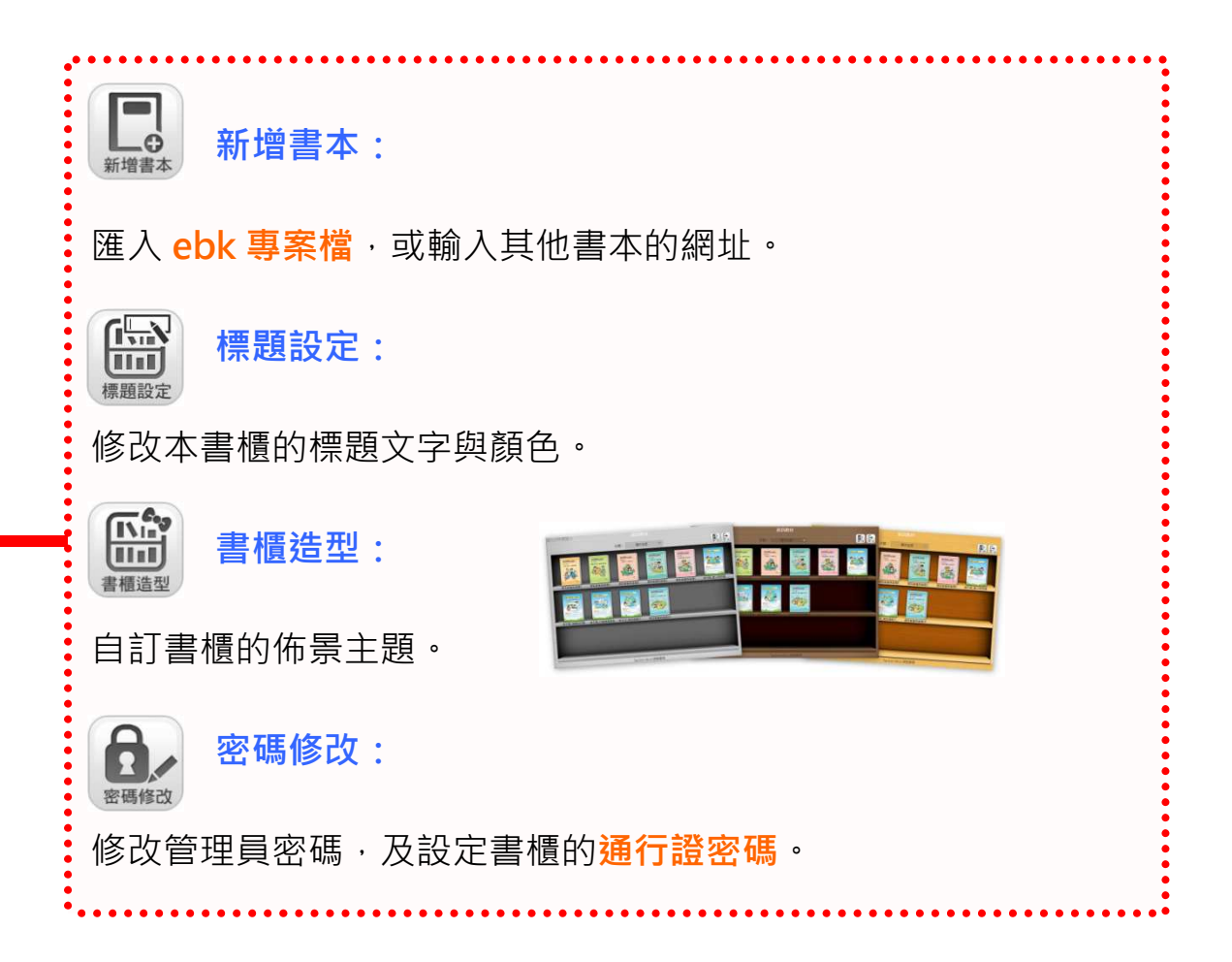

#### 更改書本資訊與設定保密

登入管理員後,點選書本縮圖,可進階設定書本,如:自訂書本資訊,可更改 書名、作者與簡介。

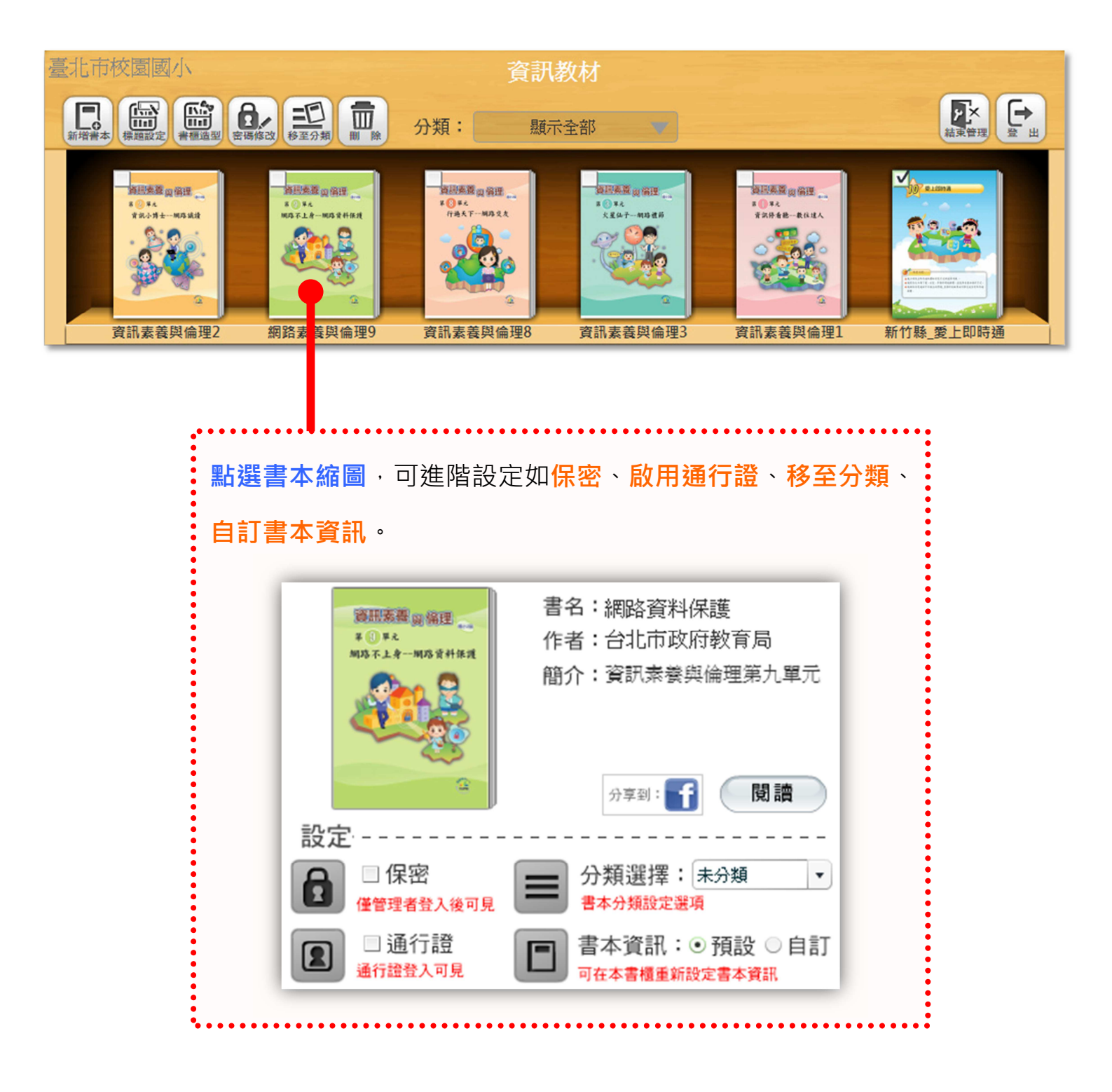

#### 編輯書本分類

10

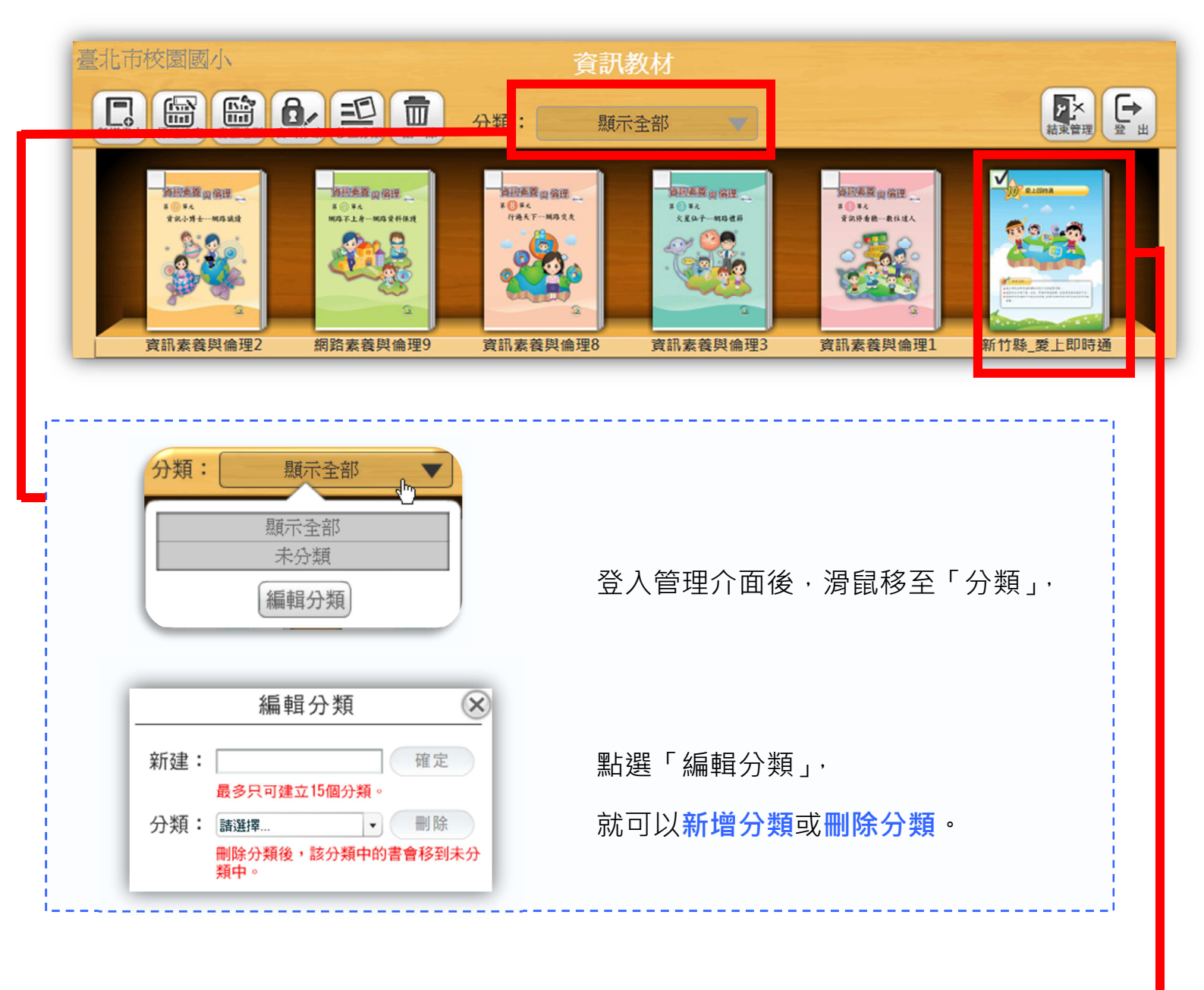

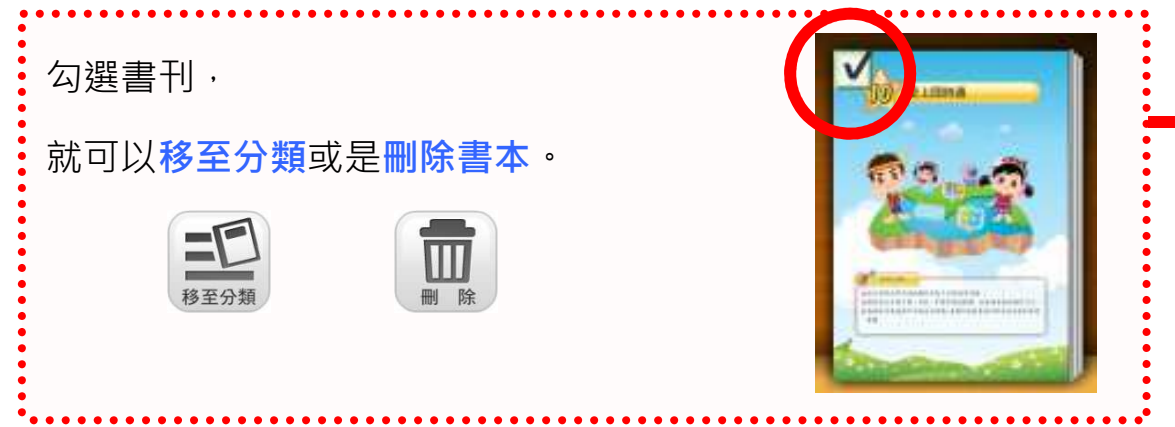

#### 社群分享

使用圖書雲的社群分享功能,可以在社群 網站上與其他人討論您喜愛的書籍!

若想將個人書櫃分享至社群網站,請選擇 書櫃右下角的分享圖示。

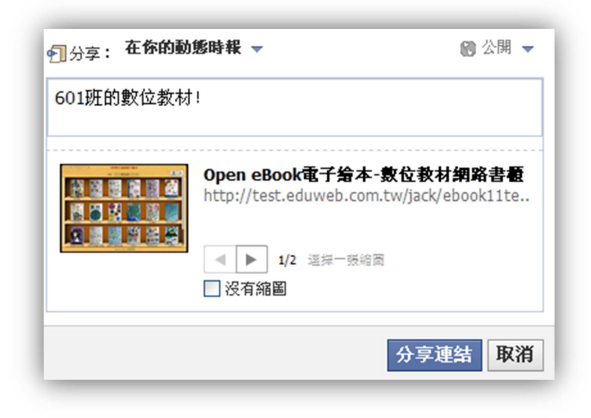

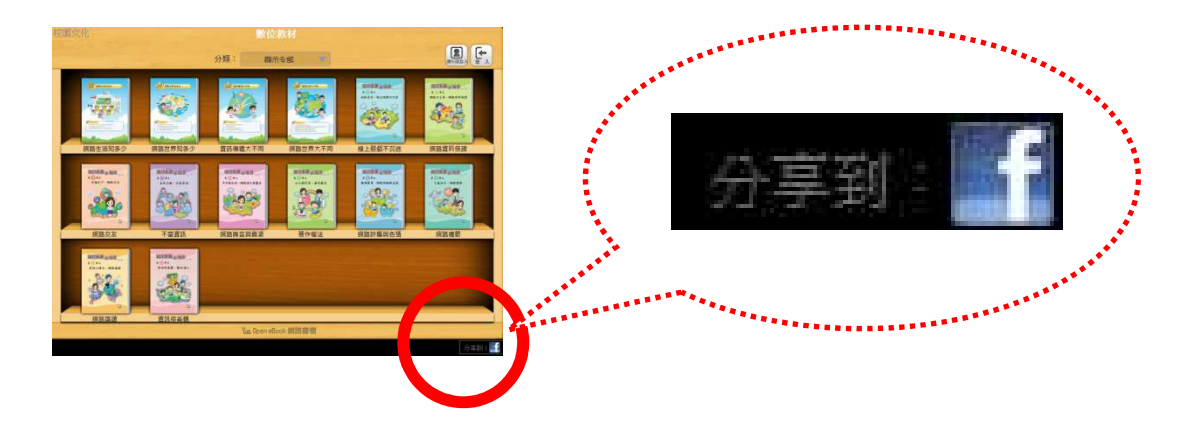

若希望分享書櫃中的某一本書,請到書櫃點選書本縮圖,就可以找到分享圖示。

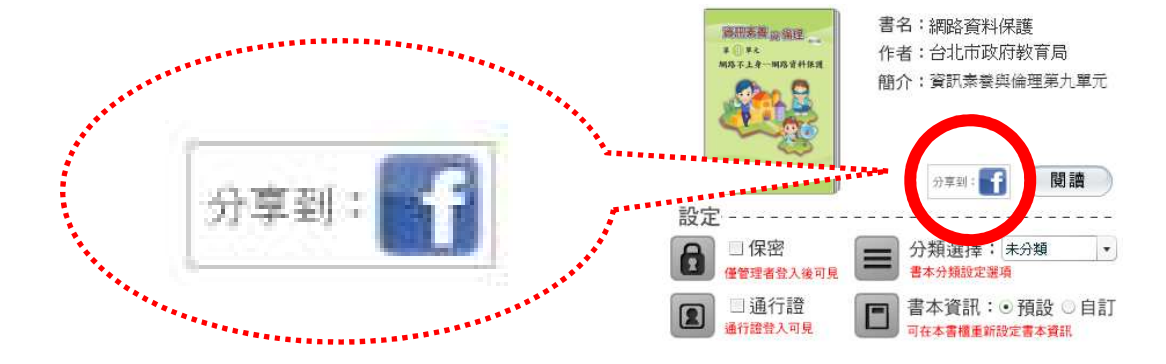

# 支援服務

#### 常見 Q&A

#### Q: 匯入 PDF 時,程式無回應?

A:由於 PDF 可能內含保密機制,導致匯入時無法判斷。請關閉 Open eBook 電子繪本,重新產生 PDF 檔,並不要設定保密機制,再進行匯入。

#### Q:書本資訊輸入中文,卻出現亂碼?

A:確實在少數電腦會出現亂碼的情形,請按上方的修改資訊,即可在新彈出的 文字框,輸入中文。

#### Q: 匯入自己的 swf<sup>,</sup>出現異常的反應或無回應?

A:因 swf 檔內可能有程式語法,與 Open eBook 軟體衝突,建議僅匯入單純動畫的 swf 檔。

#### Q:更改第一頁畫面,但編輯櫃中封面圖仍是舊的?

A:若您有修改關於第一頁內容,甚至改變了頁面順序,請利用書本資訊選單中的封面攝取功能,才能顯示正確的封面圖。

Q:發佈網頁檔後,開啟 index.html,然而書中網頁連結點了沒作用,YouTube 的影片也未載入?

A:因為 Flash 安全性問題·在本機電腦執行網頁檔時·會阻檔網頁連結的功能。 請將所發佈的網頁檔資料夾上傳到網路伺服器·即可正常作用。

#### 聯絡資訊

若您對本軟體的使用仍有疑問,可以透過下列支援服務與我們連絡,校園文化將很樂意為您解決問題。

校園文化聯絡電話

02-2659-8855

#### 聯絡信箱

081@eduweb.com.tw

Open eBook 官方網站

http://ebook.eduweb.com.tw/